# Лабораторная работа № 12 «Ссылки. Встроенные функции MS Excel 2007»

MS Excel 2007 содержит более 400 встроенных функций. Простейший способ получения полной информации о любой из них заключается в использовании меню Рецензирование - Справочники. Для удобства функции в Excel 2007 разбиты по категориям (математические, финансовые, статистические и т.д.). Обращение к каждой функции состоит из двух частей: имени функции и аргументов в круглых скобках.

Таблица. Встроенные функции Excel

| Функции        | Вид записи                                  | Назначение                                                                                         |  |  |
|----------------|---------------------------------------------|----------------------------------------------------------------------------------------------------|--|--|
|                | КОРЕНЬ()                                    | Вычисление квадратного корня                                                                       |  |  |
| Математические | ABS()                                       | Вычисление абсолютного значения (модуля) числа                                                     |  |  |
|                | ЦЕЛОЕ()                                     | Округление числа или результата выражения, указанного в скобках, до ближайшего меньшего (!) целого |  |  |
|                | ПИ()*                                       | Значение математической константы «ПИ» (3,1415926)                                                 |  |  |
|                | НОД()                                       | Наибольший общий делитель нескольких чисел                                                         |  |  |
|                | НОК()                                       | Наименьшее общее кратное нескольких чисел                                                          |  |  |
| 1              | СЛЧИС() *                                   | Вычисление случайного числа в промежутке между 0 и 1                                               |  |  |
|                | МИН()                                       | пределение минимального из указанных чисел                                                         |  |  |
| Стотиотичаски  | МАКС()                                      | Определение максимального из указанных чисел                                                       |  |  |
| Статистические | СРЕДНЕЕ()                                   | Определение среднего значения указанных чисел                                                      |  |  |
|                | СУММ()                                      | Определение суммы указанных чисел                                                                  |  |  |
| Дата и время   | СЕГОДНЯ()*                                  | Значение сегодняшней даты в виде даты в числовом формате                                           |  |  |
|                | МЕСЯЦ(дата)                                 | Вычисление порядкового номера месяца в году по указанной дате                                      |  |  |
|                | ДЕНЬ(дата)                                  | Вычисление порядкового номера дня в месяце по указанной дате                                       |  |  |
|                | ГОД(дата)                                   | Вычисление года по указанной дате                                                                  |  |  |
|                | И(условие1;<br>условие2;)                   | Вычисление значения (ИСТИНА, ЛОЖЬ) логической операции И                                           |  |  |
| Логические     | ИЛИ(условие1;<br>условие2;)                 | Вычисление значения (ИСТИНА, ЛОЖЬ) логической операции ИЛИ                                         |  |  |
|                | ЕСЛИ(условие;<br>знач_ИСТИНА;<br>знач_ЛОЖЬ) | Вычисление значения в зависимости от выполнения условия                                            |  |  |

\* Записывается без аргументов.

Задание: Заданы стоимость 1 кВт./ч. электроэнергии и показания счетчика за предыдущий и текущий месяцы. Необходимо вычислить расход электроэнергии за прошедший период и стоимость израсходованной электроэнергии.

| 1  | A                      | В                                              | С                                        | D                 | E                       |
|----|------------------------|------------------------------------------------|------------------------------------------|-------------------|-------------------------|
| 1  | Стоимость 1 кВт        | 0,15                                           |                                          |                   |                         |
| 2  |                        |                                                |                                          |                   |                         |
| 2  | Квартира               | Показания<br>счетчика в<br>предыдущий<br>месяц | Показания<br>счетчика в<br>текущий месяц | Расход эл/энергии | Стоимость<br>эл/энергии |
| 4  | Кв. 127                | 190                                            | 346                                      | =C4-B4            | =D4*\$B\$1              |
| 5  | Кв. 128                | 157                                            | 280                                      |                   |                         |
| 6  | Кв. 129                | 165                                            | 305                                      |                   |                         |
| 7  |                        |                                                |                                          |                   |                         |
| 35 | Статистические         | расчеты                                        |                                          |                   |                         |
| 36 | Сумма                  | =CYMM(B4:B34)                                  | i -                                      |                   |                         |
| 37 | Среднее<br>потребление | =CP3HA4(B4:B34)                                |                                          |                   |                         |
| 38 | Максимум               | =MAKC(B4:B34)                                  | 6                                        | £                 |                         |
| 39 | Минимум                | =МИН(В4:В34)                                   | -                                        |                   |                         |
| 40 |                        |                                                |                                          |                   |                         |

# Технология работы:

- 1. Введите текст в строку 1.
- 2. Введите текст в строку 3. Задайте фиксированную ширину строк. Выделите ячейки А3:Е3. Главная – Формат (в столбце Ячейки) – Ширина столбца – 15.
- Выровняйте текст в ячейках. Выделите ячейки АЗ:ЕЗ. Главная Формат (в столбце Ячейки) – Формат ячеек – Выравнивание: по горизонтали – по центру, по вертикали – по центру, отображение – переносить по словам.
- 4. В ячейку А4 введите: Кв. 127, в ячейку А5 введите: Кв. 128. Выделите ячейки А4:А5 и с помощью маркера автозаполнения заполните нумерацию квартир по 157 включительно.
- 5. Заполните ячейки В4:С6 по рисунку.
- 6. В ячейку D4 введите формулу, указанную на рисунке. И заполните строки ниже с помощью маркера автозаполнения.
- 7. В ячейку Е4 введите формулу =D4\*\$1. И заполните строки ниже с помощью маркера автозаполнения.

Обратите внимание! При автозаполнении адрес ячейки В1 не меняется, т.к. установлена абсолютная ссылка.

Таблица. Виды ссылок

| Название      | Запись | При копировании                                         | Технология ввода                       |  |  |
|---------------|--------|---------------------------------------------------------|----------------------------------------|--|--|
| Относительная | C3     | Меняется в<br>соответствии с новым<br>положением ячейки | Щелкнуть в ячейке                      |  |  |
| Абсолютная    | \$3    | Не меняется                                             | Щелкнуть в ячейке и                    |  |  |
| Смешанная     | C\$3   | Не меняется номер<br>строки                             | нажимать F4 до преобразования адреса к |  |  |
|               |        | Не меняется имя<br>столбца                              | нужному виду                           |  |  |

8. В ячейке А35 введите текст «Статистические данные» выделите ячейки А35:В35 и щелкните на панели инструментов кнопку «Объединить и поместить в центре».

| Введите кр<br>выполнить                                                                           | аткое описание действия, которое і<br>, и нажмите кнопку "Найти"                                                                                                    | нужно | Найти |
|---------------------------------------------------------------------------------------------------|----------------------------------------------------------------------------------------------------|-------|-------|
| <u>К</u> атегория:                                                                                | 10 недавно использовавшихся                                                                                                    | ~     |       |
| Выберите фун<br>СУММ<br>СУММПРОИ<br>СРЗНАЧ<br>ЕСЛИ<br>ГИПЕРССЫ<br>СЧЁТ<br>КОРЕНЬ(чи<br>Возвращает | 10 недавно использовавшихся<br>Полный алфавитный перечень<br>Финансовые<br>Дата и время<br>Математические<br>Статистические<br>Ссылки и массивы<br>Работа с базой данных<br>Текстовые<br>Логические<br>Проверка свойств и значений<br>Инженерные |       |       |

- 9. В ячейках АЗ6:АЗ9 введите текст, указанный на рисунке.
- 10. Щелкнуть мышью по ячейке ВЗ6 и ввести математическую функцию СУММ, для

этого необходимо щелкнуть в строке формул С D по знаку **fx** и выбрать функцию, а также подтвердить диапазон ячеек.

fx =

- 11. Аналогично функции задаются и в ячейках В37:В39.
- 12. Расчеты вы выполняли на Листе 1, переименуйте его в Электроэнергию.
- 13. Сохраните результат своей работы в папке своей группы (класса). Формат имени файла: Петров ссылки

### Самостоятельная работа

#### Упражнение:

Рассчитайте свой возраст, начиная с текущего года и по 2030 год, используя маркер автозаполнения. Год вашего рождения является абсолютной ссылкой. Расчеты выполняйте на Листе 2. Лист 2 переименуйте в Возраст.

Сохраните результат выполнения данного упражнения в папке своей группы (класса). Формат имени файла: Петров\_ссылки

| Год рождения | Текущий<br>год | Возраст          |
|--------------|----------------|------------------|
| 1980         | 2005           | =B2-\$2          |
|              | 2006           | =B3-\$2          |
|              |                | = <b>B</b> 4-\$2 |
|              |                |                  |

| ЧИСЛО                                                                                                    | Выравнивание                                                              | Шрифт Граница Вид Защита                                                                                                    |  |
|----------------------------------------------------------------------------------------------------|---------------------------------------------------------------------------|----------------------------------------------------------------------------------------------------|--|
| исловые                                                                                                    | е форматы:                                                                | Образец                                                                                                    |  |
| Осции<br>Числовой<br>Денежный<br>Финансовый<br>Дата<br>Время<br>Процентный<br>Дробный<br>Экспоненциальный<br>Текстовый<br>Дополнительный |                                                                           | <u>I</u> ип:<br>*13:30:55<br>13:30 PM<br>13:30:55 PM<br>30:55 PM<br>30:55,2<br>37:30:55 PM<br>Этер (изтернование)                                              |  |
| все фор                                                                                                    | маты) 📉                                                                   | <u>изык (местоположение):</u>                                                                                                    |  |
| Форматы<br>ислами,<br>юмеченн<br>при смени                                                                                               | времени служат<br>в виде времени.<br>њх звездочкой (*<br>е формата операц | для отображения дат и времени, представленных<br>В применяемых форматах, за исключением<br>(), порядок элементов даты и времени не меняется<br>ионной системы. |  |
| 1                                                                                                    | Ŀ                                                                         | ОК Отмена                                                                                                    |  |
|                                                                                                    |                                                                           |                                                                                                    |  |

# 🞯 Секреты выравнивания ячеек, столбцов, строк

В вышеизложенном лабораторная работае, мы текст, который не вмещался в ячейку, размещали двумя способами:

1). Увеличение ее ширины.

2). Размещение текста в несколько строк (Главная – Формат (в столбце Ячейки) – Формат ячеек – Выравнивание - переносить по словам).

Но есть еще один быстрый способ. Он срабатывает при нажатии клавиш **ALT+ENTER.** Перед этим необходимо в ячейке установить курсор мыши между теми словами, которые и должны разделиться по строчкам.